How do I sign up for a room, on February 25-March 7?

- Log into myDrake, click on "<u>Student Home</u>", click on "<u>Campus Resources</u>" then click on the fork&knife icon, "<u>Housing</u> <u>& Meal Plan Selection</u>". Click on Apply Here and continue to your "Residence Hall 2025-2026" application to start the process of your room reservation.
- Once in your "<u>Residence Hall 2025-2026</u>" application select the page "<u>Room Selection Introduction</u>" page, click on "<u>Save and Continue</u>" once you have read all the information on this page, this will take you to the "<u>Room Selection</u>" page where you will then be able to choose your Hall Preference and Room that you wish to reserve.
- 3. Once you have found the room that you want, click on "Reserve Room".
- 4. Once "<u>Reserve Room</u>" has been clicked, it will open the page "<u>Assign Bed</u>" you will have 5 minutes to complete the process of reserving the room space.
- 5. In "<u>Assign Bed</u>" you will assign all beds for the verified roommate group, you will have a 5-minute hold to complete this step.
- 6. Once all beds have been assigned to a room, click on "<u>Assign Beds"</u>, this will take you to the "<u>Room Selection</u> <u>Confirmation</u>" page, YOU MUST CLICK, "Confirm Room Selection" for this reservation to be completed!
- 7. You will know that your room reservation is completed when you are redirected to the "<u>Application Status</u>" page, that shows your new room assignment!

What if I can't see the "Room Selection" page?

- 1. This page will appear with a completed "Residence Hall 2025-2026" application with a start date of 2-10-25 or later.
- 2. If your start date is early than 2-10-25, you will need to email <a href="https://www.housing@drake.edu">https://www.housing@drake.edu</a> for assistance on getting this corrected.

Why can't I choose a room or see the room type that I am looking for?

- 1. Make sure that your application is completed in its entirety.
- 2. Has the roommate group been verified?
- 3. All rooms in the room type that you are looking for may be all booked and no longer available.

How do I delete, change my roommate group?

- 1. The group leader will need to email <u>housing@drake.edu</u> to request the roommate group to be unverified.
- 2. Once the group is unverified, the group leader will then be able to remove/delete the group and create a new roommate group to verify.

Can I choose a room without a full group?

- 1. <u>No</u>, your verified roommate group, must be the number of people for the size room you wish to have, ex. 4 people = Quad, 4-person room; 3 people = Triple, 3-person room, etc
- 2. Random Roommates cannot fill an empty spot during Housing Sign Up.

How do I find another roommate to add to my group?

- 1. Reach out to your RA or your Hall Coordinator for assistance on finding another roommate.
- 2. Post on social media/FB group for your class that you are looking for another person to join your group.
- 3. Talk to friends and inquire if they would like to join your roommate group.
- 4. Attend the Roommate Mixer/Room Tour of Goodwin Kirk Hall, sponsored by Residence Hall Association (RHA) on March 3, 2025 at 9:15pm, in the Beach Room.

What if I can't find a roommate?

1. If you do not have a roommate, you can complete the "Residence Hall 2025-2026" application and after the housing sign up process has completed, you will then be assigned to housing with another person who did not have a roommate.

Please note all information for the Housing Sign Up Process has been provided through the Housing Sign Up newsletter. You may see all documents here for further reference, <u>https://www.drake.edu/residencelife/returningstudenthousingsignup/</u> and refer to the email sent on February 10<sup>th</sup>.